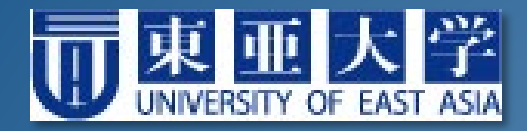

# 遠隔授業の受け方マニュアル

2020.04.21 Ver. 1.00

## 遠隔授業とは?

### インターネットを通じて,自宅にいながら受講する ことができる授業のことです。

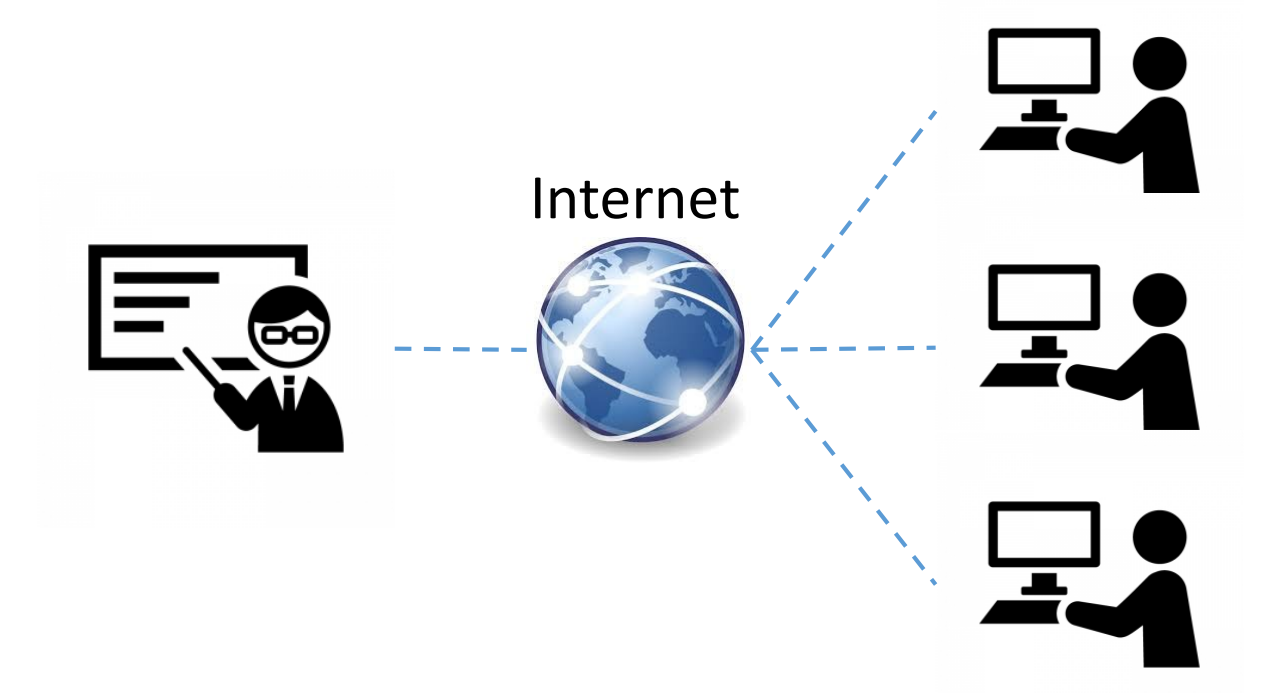

東亜大学では、ポータルサイトにあるポートフォリオ 機能を使って、遠隔授業を運用しています。
2
2

## ポータルサイトってなに?

<u>インターネットの玄関口</u>になるWebサイトのことです。 必要なさまざまな機能と情報が提供されます。

東亜大学には,学生専用のポータルサイトがあり, 大学からのお知らせ通知や履修登録,遠隔授業の受講 が行えます。

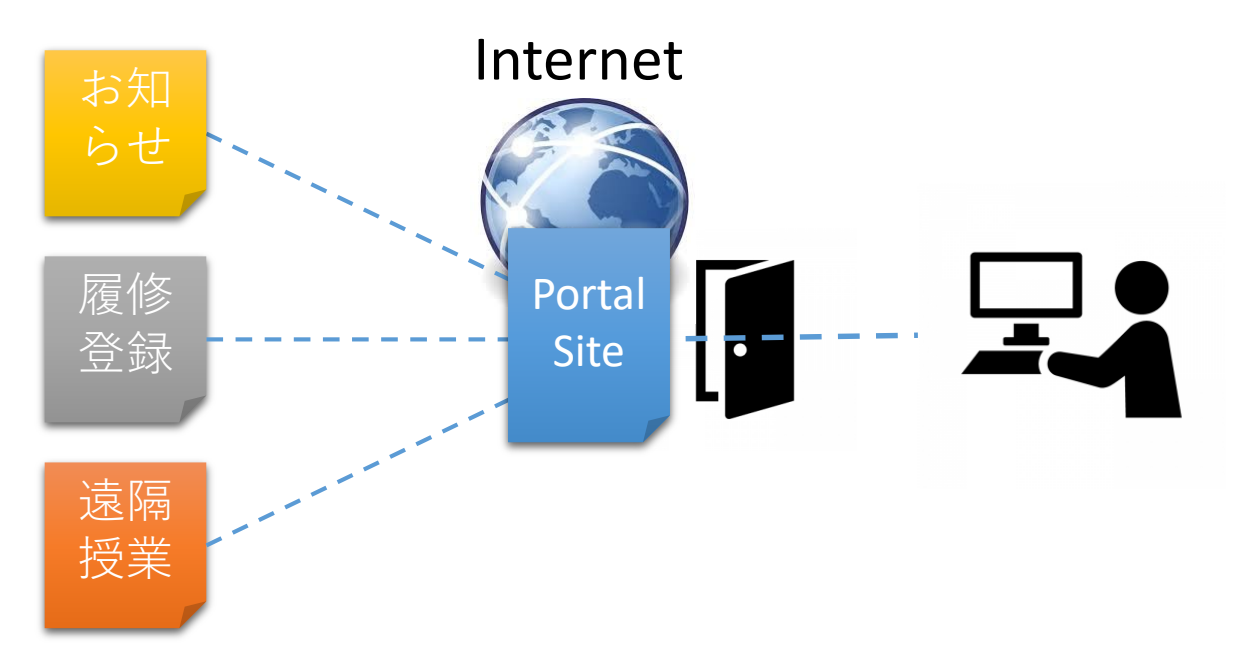

ポータルサイトにログインする

インターネット接続が可能な端末で、大学HPを開き ましょう(検索サイトで「東亜大学」と検索)。

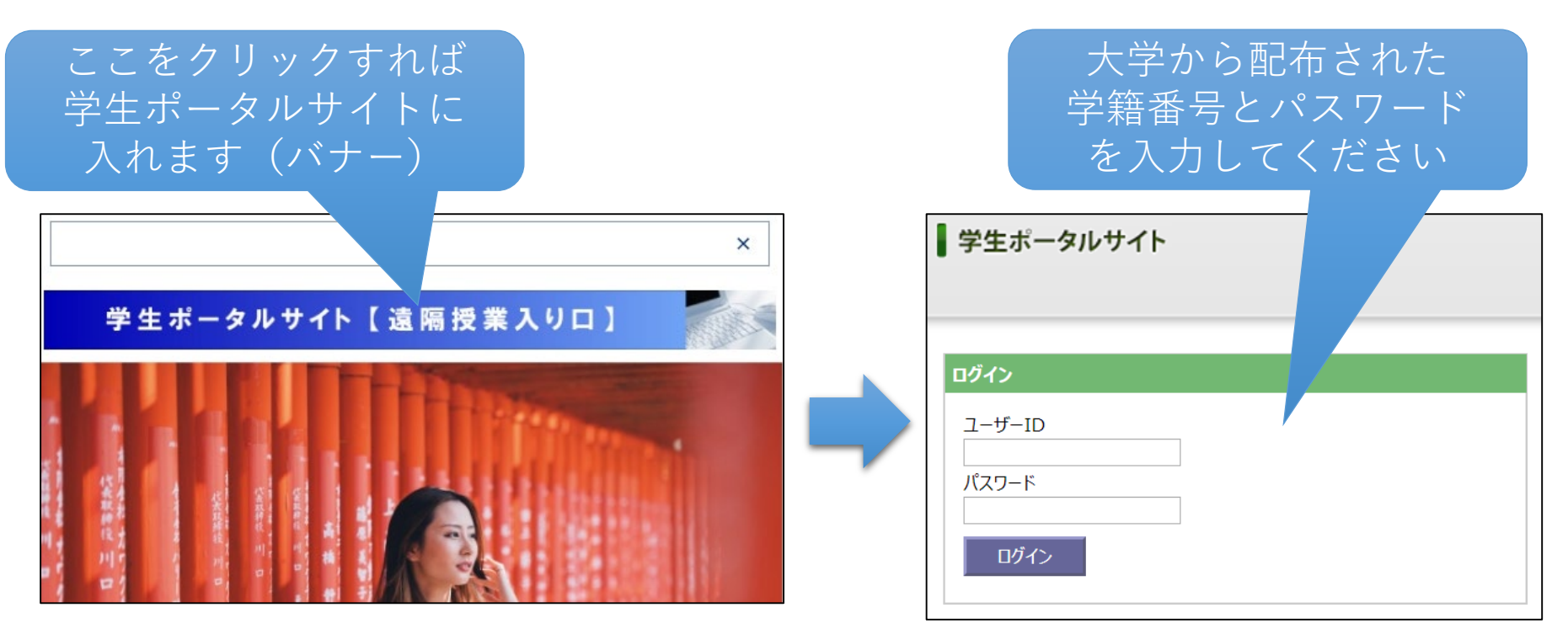

## 学生ポータルサイトの中身

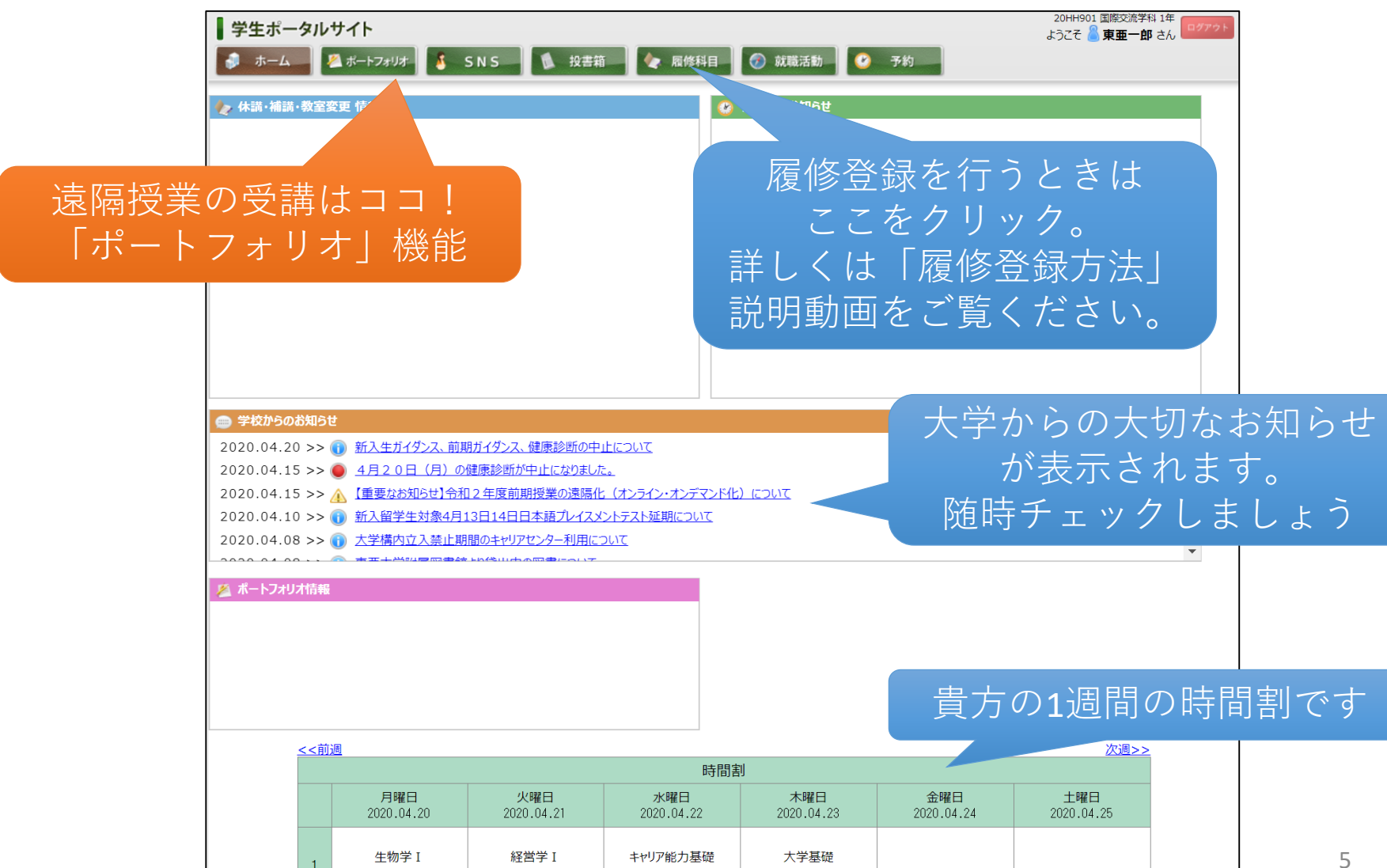

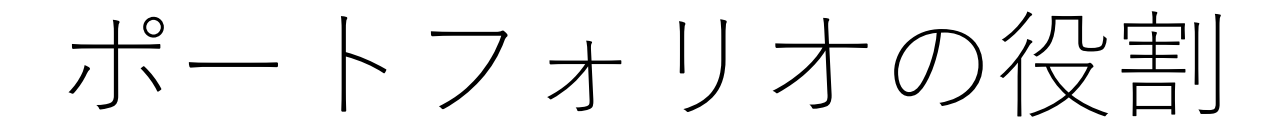

## 学生さんはポートフォリオを通じて <u>授業に必要なすべての情報を教員とやり取り</u>します。

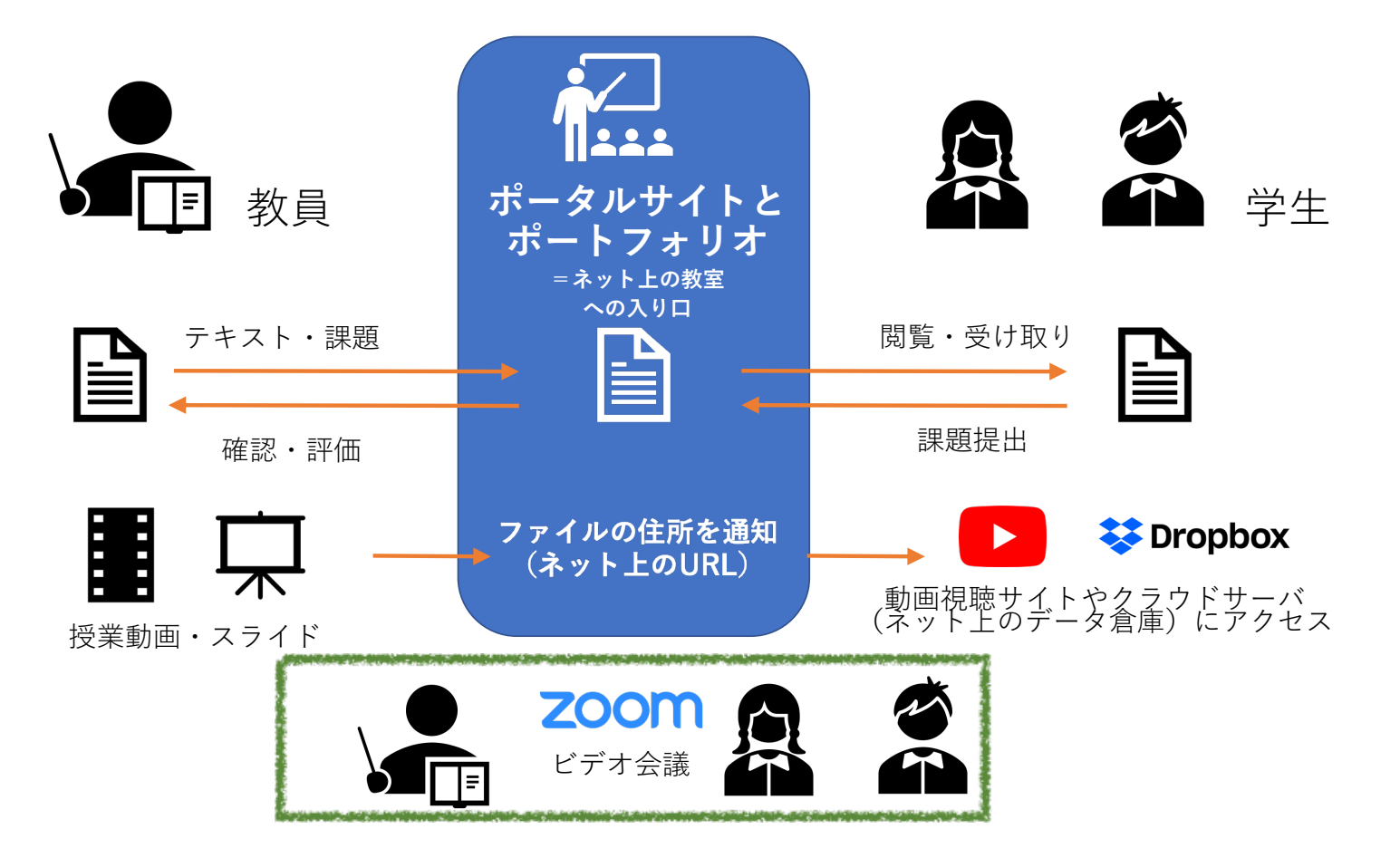

ポートフォリオの機能① 修学ポートフォリオ

#### 学生さんの一日の修学状況を記録し,教員に伝達します。 教員から指示された場合に記録してください。

| 修学ポートフォリオ キャリア称ートフォリオ 学習ポートフォリオ 総合ポートフォリオ     2020/04/21     表示     ※入力形式はYYYY/MM/DD     「一週間の行 | <b>∮</b> ∧                          |
|-------------------------------------------------------------------------------------------------|-------------------------------------|
| - 〒 2020年04月21日の登録                                                                              |                                     |
| 講義出欠         食事                                                                                 |                                     |
| 1限 2限 3限 4限 5限 6限 7限 8限 9限 10限 睡眠時間 運動時間 自学時間 朝 昼                                               | <i><b>Þ</b></i>                     |
|                                                                                                 |                                     |
| 欠席理由         自学内容                                                                               |                                     |
| 4行以内で80文字以内     5行以内で150文字以内       寝坊しました。     「法学」」の復習。       「実験実習」レポートの作成                    |                                     |
| 課外活動                                                                                            |                                     |
| 5行以内で150文字以内                                                                                    | <ul><li>教員に伝達</li><li>される</li></ul> |
| ✓ 登録                                                                                            |                                     |

ポートフォリオの機能② 学習ポートフォリオ

#### 遠隔授業の受講はここで行います。

| 履修している科目で公開<br>されている授業が並びます |       |                                         | 課題名            | 閲覧     | 編集 | 提出期限     | 更新日        | 提出            | 確認        | 終了 |   |
|-----------------------------|-------|-----------------------------------------|----------------|--------|----|----------|------------|---------------|-----------|----|---|
|                             |       |                                         | <del>с</del> у |        | 閲覧 | 編集       | 2020.08.06 | 2020.04.16    |           |    | - |
| 2020年                       | 51710 | ダミー科目(亀ヶ谷)<br>【 亀ヶ谷 友佑 】                | 第9回目授業         |        | 閲覧 | 編集       | 2020.07.02 | 2020.04.16    |           | -  |   |
| 2020年                       | 51710 | ダミー科目(亀ヶ谷)<br>【 亀ヶ谷 友佑 】                | 第3回目授業         |        | 閲覧 | 編集       | 2020.06.04 | 2020.04.18    |           |    | - |
| 2020年                       | 51710 | ダミー科目(亀ヶ谷)<br>【 亀ヶ谷 友佑 】                | 第2回目授業         |        | 閲覧 | 編集       | 2020.05.20 | 2020.04.17    |           |    | - |
| 2020年                       | 51710 | ダミー科目(亀ヶ谷)<br>【 亀ヶ谷 友佑 】                | E              |        | 閲覧 | 編集       | 2020.04.30 | 2020.04.14    |           |    | - |
| 同じ利                         | 斗日て   | ◎ 牛). 2回目.                              | 3回目            |        | 閲覧 | 編集       | 2020.04.30 | 2020.04.18    |           |    | - |
| と見                          | 受業カ   | . 0, <u>2</u> 日日,<br><sup>、</sup> 表示されま | す。             | :めレポート | 閲覧 | 「集       | 2020.04.24 | 2020.04.17    |           |    | - |
| 順番                          | に受    | 講してくだる                                  | さい。            | ぱしポート  | 山  | 書す       | スギリナ       | 、ら「閉          | 暫         |    | - |
| 2020年                       | 11710 | ダミー科目(家根橋)<br>【 家根橋 伸子 】                | 研究構想スタート       | シート    | 課題 | 」<br>夏を提 | 出する        | 、<br>なら「<br>紙 | 克」<br>副集_ |    | - |
| L                           |       |                                         |                |        |    | を        | クリック       | 1します          |           |    |   |

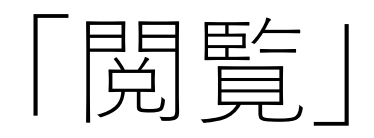

「閲覧|:遠隔授業を受ける

授業内容の詳細や教員から の指示内容が表示されます

|                             |                                  | )                                                          |                  |              |                                      |                      |           |                               |     |
|-----------------------------|----------------------------------|------------------------------------------------------------|------------------|--------------|--------------------------------------|----------------------|-----------|-------------------------------|-----|
|                             | 提出区分                             | 未提出                                                        |                  |              | 【重】                                  | 亜   】                |           |                               |     |
|                             | 履修番号                             | 51710                                                      |                  | IIRIが        | 記載され                                 | タ・コ<br>わていス          | 、場合け      |                               |     |
|                             | 履修科目名                            | ダミー科目(亀ヶ谷)                                                 |                  | ブラ           | カザにア                                 | 、カ (コ                | ピー &      |                               |     |
|                             | 担当教員                             | 亀ヶ谷 友佑                                                     |                  | ~-           | マト)                                  | してくオ                 | デオい       |                               |     |
|                             | 課題名                              | 第1回目授業                                                     |                  |              |                                      |                      |           |                               |     |
|                             | 詳細                               | https://bit.ly/2VeUHk2<br>を見た上で、添付ファイルの調<br>課題は、学生ポータル上の「P | 課題に答え。<br>内容」欄に言 | G            | ioogle                               |                      |           | < +                           |     |
|                             | 課題添付ファイル                         | <u>第1回目課題.docx</u>                                         |                  | $\leftarrow$ | > C                                  | ☆ 😵                  | https://k | bit.ly/2VeUHk2                |     |
|                             | 提出期限                             | J4.30                                                      |                  |              |                                      |                      |           |                               | _   |
| 添付<br>3 使<br>し <sup>-</sup> | 寸ファイルがある<br>いの端末にダウ∶<br>て中身を確認しま | り場合は<br>ンロード<br>こしょう                                       |                  |              | 累文化コミ<br>海シン×<br>実習第2<br>[家根橋]2020年度 | ュニケーショ<br>日本語教育<br>回 | 授業を欠てき    | 業動画や資料<br>ダウンロート<br>きます。<br>9 | + 、 |

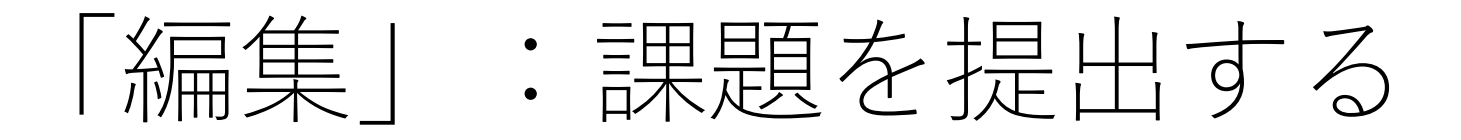

#### 提出方法は2通りあります。教員から指示された方法で提出してください。

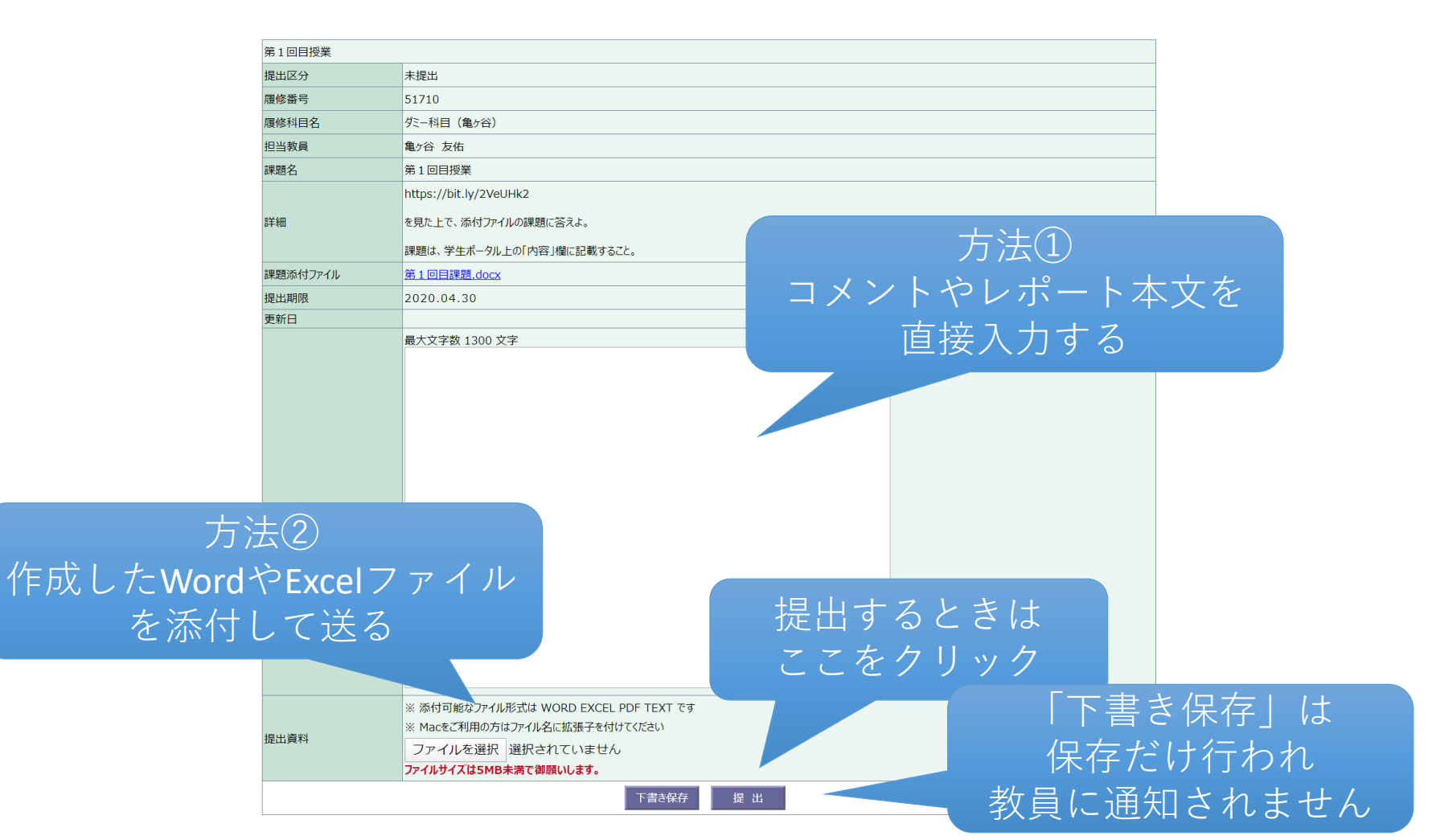

# 提出画面は授業によって異なる

|                                                                                              |           |                   |       |                  |                  |                  |                   | 複数回の回答       |  |
|----------------------------------------------------------------------------------------------|-----------|-------------------|-------|------------------|------------------|------------------|-------------------|--------------|--|
| 履修番号                                                                                         | 51710<br> |                   | L     |                  |                  |                  |                   |              |  |
| 履修科目名                                                                                        | ダミー       | 科目(亀ヶ谷)           | 履修番号  |                  | 51710            |                  |                   | を求められる場合     |  |
| 担当教員                                                                                         | 亀ヶ谷       | ↓ 友佑              | 履修科目名 | 3                | ダミー科目(亀ヶ谷)       |                  |                   |              |  |
| 課題名                                                                                          | 第31       | 回目授業              | 担当教員  | <br>当教員 亀ヶ谷 友佑   |                  |                  |                   | もある          |  |
|                                                                                              | http      | ://bit.lv/2wSvtv2 | 課題名   |                  | 最終レポート           |                  |                   |              |  |
| 詳細                                                                                           | の動画       | で見て、設問に答えよ。       | 詳細    |                  | この授業で学んだことを12    | 200字以内でまとめなる     | さい                |              |  |
|                                                                                              |           |                   | 評価回数  |                  | 5 🗆              |                  |                   | F            |  |
|                                                                                              |           |                   |       |                  | 自己評価項目の編集        | 集                |                   | 自己評価項目の新規追加へ |  |
|                                                                                              |           |                   |       |                  | 50文字以内           |                  |                   | _            |  |
| 【設問】<br>withコロナ、afterコロナの違いはどのようなものと考えるか、根拠とともに1200字以内で述べよ。<br>しず。トロッド期間は、6/11(マ)の22:50までとする |           | 評価項目              |       | (注:一度提出した自て      | ⊇評価項目は、編集・)<br>→ | 削除ができなくな<br>自己評価 | なります)<br>項目 編集 削除 |              |  |
| 提出区分                                                                                         |           | 未提出               | _     |                  | 初日の理解度は中程        | ž                |                   | 編集則陈         |  |
| 提出期限                                                                                         |           | 2020.06.11        |       |                  |                  |                  |                   | ]            |  |
|                                                                                              |           | 2020.00.11        | -     |                  | 1 回目             | 閲覧               | 編集                | _            |  |
| 2.4/10                                                                                       |           |                   | -     |                  | 2 回目             | 閲覧               | 編集                |              |  |
| 達成率 0% ▼                                                                                     |           |                   | 評価    |                  | 3 回目             | 閲覧               | 編集                |              |  |
| 最大义子数 1300 义子                                                                                |           |                   | -     |                  | 4 0 日            | 閲覧               | 編 /               |              |  |
|                                                                                              |           |                   |       |                  | 5 🗉 🗄            | 閲覧               | 編                 | 過去の回答は       |  |
|                                                                                              |           |                   |       |                  |                  |                  |                   | ここで確認できる     |  |
| 直接入力                                                                                         | L         | か                 |       |                  |                  |                  |                   |              |  |
| 許可され                                                                                         | な         | しい                |       | と                | のタイ              | イプの              | )授                | 業かは教員が指定     |  |
| 場合もある                                                                                        |           |                   | 11    | しますので、必ず指示にしたがっ~ |                  |                  |                   |              |  |
|                                                                                              |           | 下書き保存             | き出    | 課                | 題を提              | 見出し              | .て                | ください。        |  |

## 提出状況を確認

【確認】項目 教員による確認状況です。 「済」は教員がコメントを書いて <u>いる</u>ので確認しましょう

| ◎ 学習ポートフォリオ 一覧 |          |                          |                  |    |     |            |            |    |    |    |
|----------------|----------|--------------------------|------------------|----|-----|------------|------------|----|----|----|
| 発行<br>年度       | 履修<br>番号 | 履修科目名                    | 課題名              | 閲覧 | 編集  | 提出期限       | 更新日        | 提出 | 確認 | 終了 |
| 2020年          | 51710    | ダミー科目(亀ヶ谷)<br>【 亀ヶ谷 友佑 】 | 最終レポート           | 閲覧 | 編集  | 2020.08.06 | 2020.04.16 |    |    | -  |
| 2020年          | 51710    | ダミー科目(亀ヶ谷)<br>【 亀ヶ谷 友佑 】 | 第9回目授業           | 閲覧 | 編集  | 2020.07.02 | 2020.04.16 | 済  | -  | 終  |
| 2020年          | 51710    | ダミー科目(亀ヶ谷)<br>【 亀ヶ谷 友佑 】 | 第3回目授業           | 閲覧 | 編 集 | 2020.06.04 | 2020.04.18 | 済  | 済  | -  |
| 2020年          | 51710    | ダミー科目(亀ヶ谷)<br>【 亀ヶ谷 友佑 】 | 第2回目授業           | 閲覧 | 編集  | 2020.05.20 | 2020.04.17 |    |    | -  |
| 2020年          | 51710    | ダミー科目(亀ヶ谷)<br>【 亀ヶ谷 友佑 】 | 動画撮影             | 閲覧 | 編集  | 2020.04.30 | 2020.04.14 | 済  | 済  | -  |
| 2020年          | 51710    | ダミー科目(亀ヶ谷)<br>【 亀ヶ谷 友佑 】 | 第1回目授業           | 閲覧 | 編集  | 2020.04.30 | 2020.04.18 | 済  | 済  | -  |
| 2020年          | 51710    | ダミー科目(亀ヶ谷)<br>【 亀ヶ谷 友佑 】 | ダミー科目に関するまとめレポート | 閲覧 | 編集  | 2020.04.24 | 2020.04.17 |    |    | -  |
| 2020年          | 51710    | ダミー科目(亀ヶ谷)<br>【 亀ヶ谷 友佑 】 | ダミー科目に関するまとめレポート | 閲覧 | 編集  | 2020.04.23 | 2020.04.16 | 1  |    | -  |
| 2020年          | 11710    | ダミー科目(家根橋)<br>【 家根橋 伸子 】 | 研究構想スタートシート      | 閲覧 | 編 集 | 2020.04.22 | .19        | 済  | 済  | -  |

【提出】項目 空欄は課題が未提出である ことを意味します

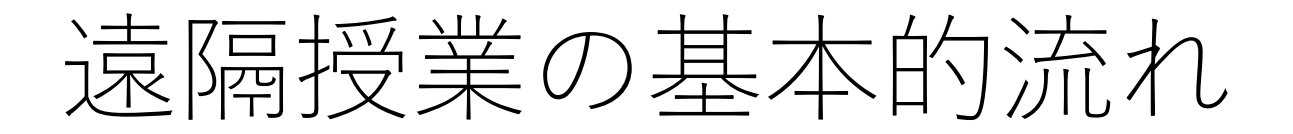

ここまで紹介したポートフォリオの機能を利用し, 遠隔授業は次の流れで受講してください。

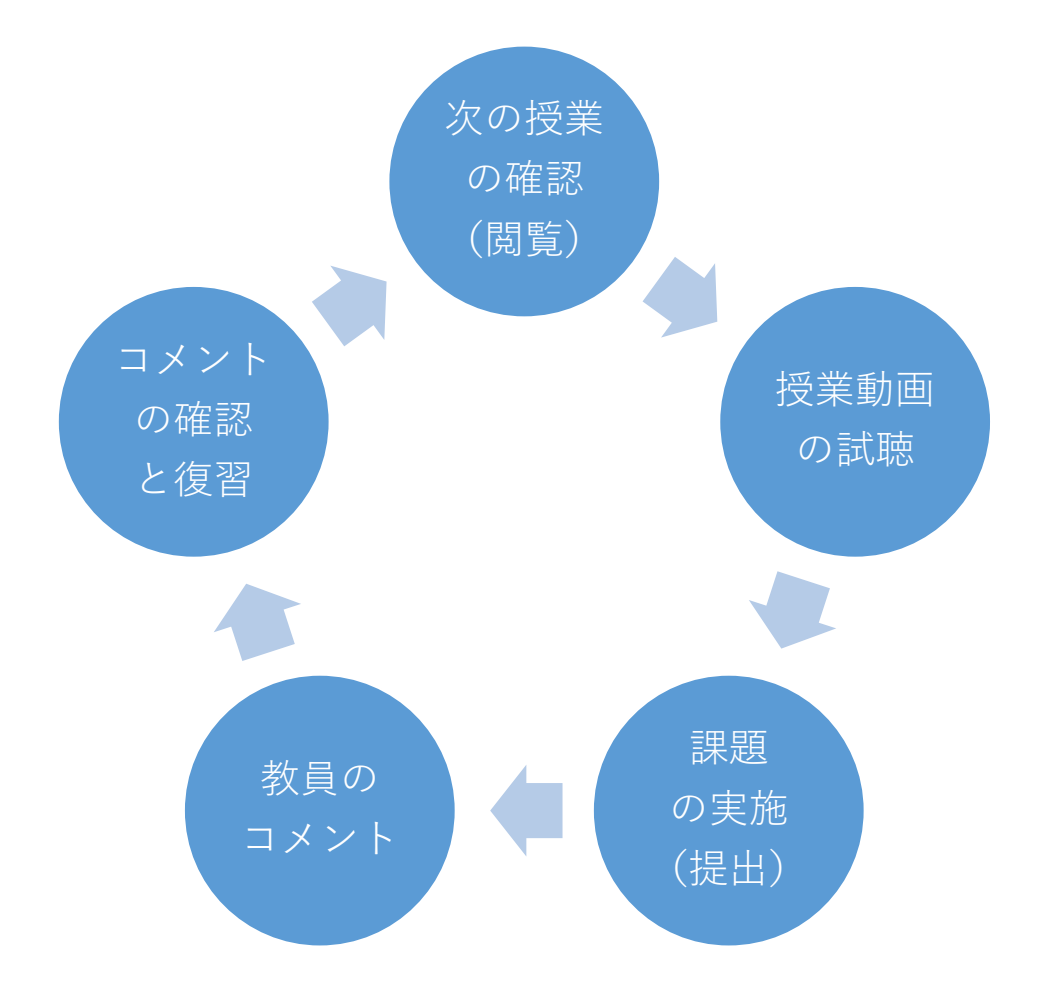

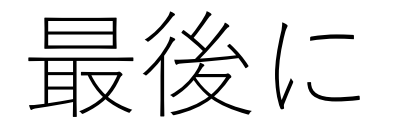

遠隔授業の受講は経験したことがなく,想像 していた学習スタイルと変わるかもしれません。 ただ,どのような形であれ,「学ぶ」ことはで きます。

わからないことがあれば、決してそのままに せず、担当教員に遠慮なく質問してください。

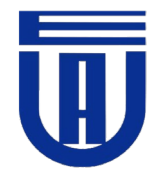